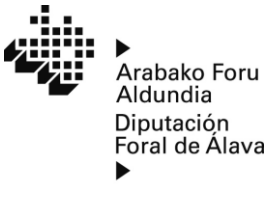

www.alava.net

Departamento de Sostenibilidad, Agricultura y Medio Natural

# GUÍA PARA PRESENTAR LA SOLICITUD DE PAGO DE AYUDAS DE REESTRUCTURACIÓN Y RECONVERSIÓN DE VIÑEDOS EN ARABA

Para poder optar al pago del anticipo o pago final de ayudas de reestructuración y reconversión de viñedos de operaciones aprobadas en convocatorias anteriores, la persona beneficiaria de la ayuda o su representante deberá presentar una solicitud de pago en el plazo de solicitudes de pago del ejercicio financiero que hubiese indicado en su solicitud inicial.

Las solicitudes de pago deberán presentarse a través de la sección "MIS EXPEDIENTES" de "MI ÁREA PERSONAL" de la sede electrónica de la Diputación Foral de Álava.

## Previamente a la presentación telemática de la solicitud de pago de anticipo o pago final de la ayuda, se deberán haber rellenado y firmado los formularios autorrellenables disponibles en el área de descargas.

Además, para la solicitud de pago final de la ayuda se deberá recabar y digitalizar toda la documentación justificativa de la ejecución de las acciones (facturas, justificantes de pago, nóminas, análisis, etc.)

Si tiene cualquier duda o dificultad a la hora de cumplimentar la solicitud y necesita atención, puede solicitar cita previa en el siguiente enlace <u>Servicio de Viticultura y Enología - hitzordua</u> (araba.eus).

## **CONTENIDO DE LA GUIA:**

| 1 | Plazo de presentación de Solicitudes de Pago                                         | . 2 |
|---|--------------------------------------------------------------------------------------|-----|
| 2 | Presentación Telemática de la Solicitud de Pago de Anticipo o Pago Final de la ayuda | . 3 |
| 3 | Solicitud de Pago de Anticipo                                                        | 10  |
| 4 | Solicitud de Pago Final o Saldo del Anticipo                                         | 12  |
| 5 | Ejemplo de Cumplimentación de Solicitud de Pago                                      | 14  |

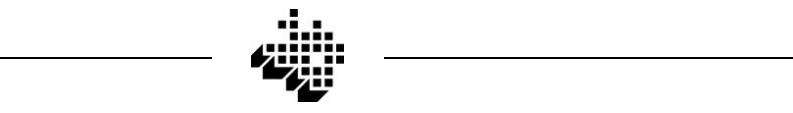

## **1.- PLAZO DE PRESENTACIÓN DE SOLICITUDES DE PAGO**

Las solicitudes de pago anticipado y pago final de la ayuda deben presentarse OBLIGATORIAMENTE en el plazo de solicitudes de pago del ejercicio financiero que se indicó en la solicitud de ayuda (Apartado 1.2 de la "Ficha individual de operación")

| .2 DATOS DE LA OPERACIÓN                      |      |                                                                  |   |                                        |        |        |  |
|-----------------------------------------------|------|------------------------------------------------------------------|---|----------------------------------------|--------|--------|--|
| Nombre de la operación:                       |      |                                                                  |   |                                        |        |        |  |
| Ejercicio financiero de<br>solicitud de pago: |      | = 2025                                                           |   | = 2026                                 |        |        |  |
| Solicitud de anticipo (1):                    | e Sí | Porcentaje de pago anticipado<br>sobre importe final (máx. 80%): | % | Ejercicio Financiero<br>pago anticipo: | a 2025 | = 2026 |  |

El plazo de solicitudes de pago de cada ejercicio financiero comienza el 16 de octubre del año anterior y finaliza el 30 de junio del ejercicio en curso<sup>1</sup>.

**Ejemplo 1:** Operación anual aprobada en la convocatoria de 2024.

- Ejercicio financiero para solicitar pago: 2025

- Plazo de solicitudes de pago: Del 16 de octubre de 2024 al 30 de junio de 2025

**Ejemplo 2:** Operación bienal aprobada en la convocatoria de 2024.

- Ejercicio financiero para solicitar pago: 2026

- Plazo de solicitudes de pago: Del 16 de octubre de 2025 al 30 de junio de 2026

En caso de que se solicite el pago fuera del plazo del ejercicio financiero que se indicó en la solicitud inicial, pero se haga antes de que finalice el segundo ejercicio posterior al de la solicitud inicial, la ayuda se reducirá en un 20%.

En caso de que se solicite el pago después de la finalización del segundo ejercicio posterior al de la solicitud inicial, se perderá el derecho a cobro de la ayuda. Por lo tanto, las operaciones bienales no pueden retrasar la solicitud de pago más allá del ejercicio financiero indicado en su solicitud aprobada o modificada.

En casos de fuerza mayor o circunstancias excepcionales no se aplicarán estas reducciones.

<sup>&</sup>lt;sup>1</sup> El plazo de solicitudes de pago de las operaciones aprobadas en la convocatoria de 2023 finaliza el 31 de julio del ejercicio financiero de pago que se indicó en la solicitud inicial

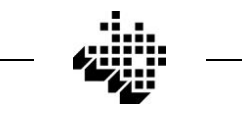

## 2.- PRESENTACIÓN TELEMÁTICA DE LA SOLICITUD DE PAGO DE ANTICIPO O PAGO FINAL DE LA AYUDA

Las solicitudes de pago deben presentarse a través de la sección "MIS EXPEDIENTES" de "MI ÁREA PERSONAL" de la sede electrónica de la Diputación Foral de Álava siguiendo los siguientes pasos:

**1º.** Acceda a la Sede Electrónica de la Diputación.

| $\leftarrow \rightarrow$ | C S https://web.araba.eus/es/home                                                                                                    |                                                                                                    |                                                                                                    | * 🛛 🕕                                                                                                    | Reinicia para actualizar |
|--------------------------|----------------------------------------------------------------------------------------------------|----------------------------------------------------------------------------------------------------|----------------------------------------------------------------------------------------------------|----------------------------------------------------------------------------------------------------|--------------------------|
| =                        | araba alava<br>foru aldundia diputación foral                                                                                                    | ncha aquí 🔶 🕞 SEDE ELECTRÓNICA                                                                                                    | A ATENCIÓN CIUDADANA DIPU                                                                                                | TACIÓN FORAL ACTUALIDAD EU                                                                                                    | es Q                     |
|                          | Sede electrónica<br>Realiza tus trámites online a<br>través de la Sede electrónica<br>de la Diputación Foral de Álava.<br>Puedes utilizar la BAK, BAKQ o<br>certificados digitales. | <b>ECO</b><br>Hacienda Foral de la<br>Diputación de Álava donde<br>encontrar información sobre<br>impuestos, gestión tributoria,<br>modelos e impresos,<br>programas de ayuda | Agricultura y Ganadería<br>Descarrollo agrario, ganadería,<br>viticultura y enología, caza y<br>pesca, montes, registros | Carreteras y movilidad<br>Estado de las carreteras,<br>mapas, peajes sociales,<br>servicios para transporte<br>profesiónal y líneas de<br>autobuses del Territorio<br>Histórico de Álava. | Ē                        |
|                          | Servicios Sociales<br>Dependencia, discapacidad,<br>familia, menores, igualdad,<br>cooperación internacional                                                                        | Medio Ambiente<br>Evaluación ambiental, gestión<br>de residuos, medio natural,<br>caza y pesca, prevención de<br>incendios                                                    | <b>Cultura</b><br>Agenda cultural, museos,<br>patrimonio histórico, Casa de<br>Cultura Ignacio Aldecoa                   | Oferta pública de<br>empleo<br>Oferta pública de empleo:<br>incripciones, fechas                                                                                                    |                          |

Ingrese en www.araba.eus y pinche en "SEDE ELECTRÓNICA"

# 2º. Acceda a "MI ÁREA PERSONAL"

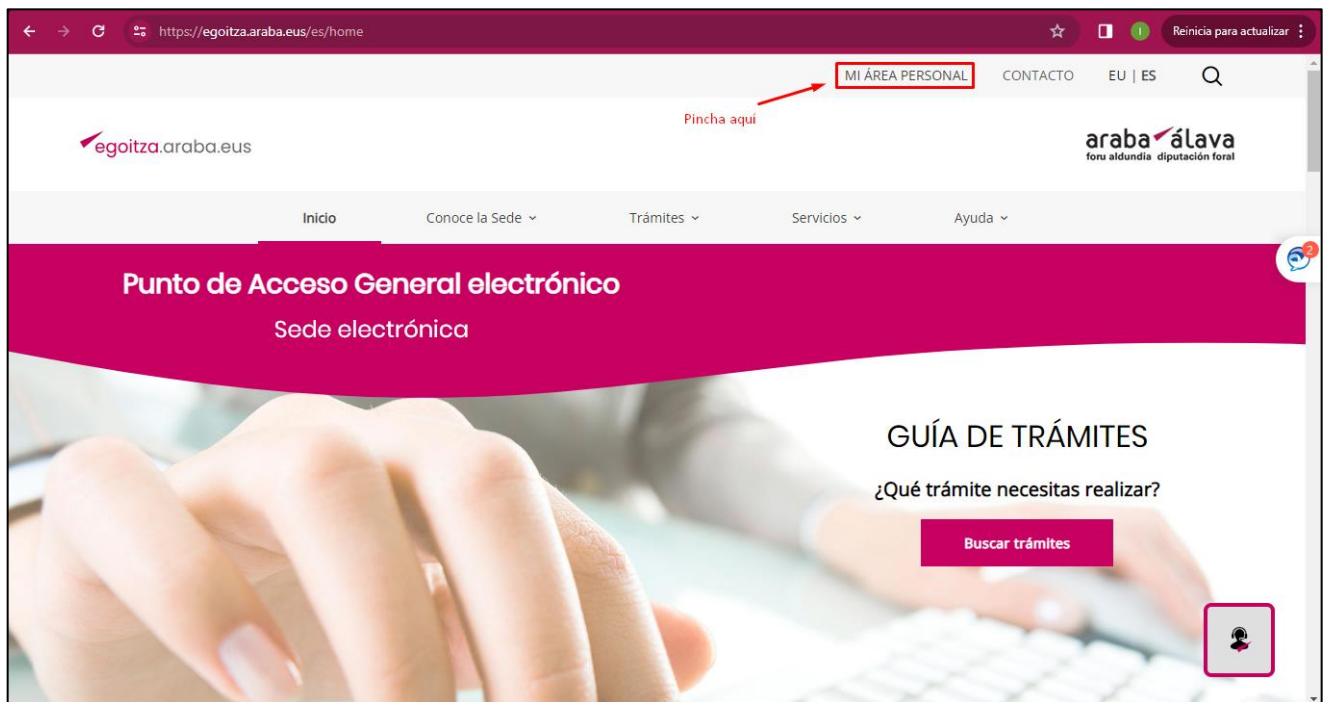

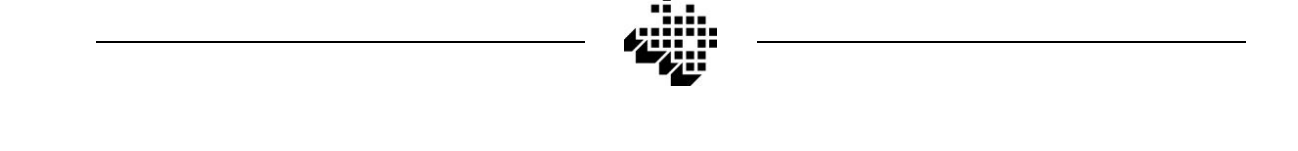

3º. Identificación electrónica de la persona beneficiaria

(O de la persona representante en caso de que la Solicitud Inicial la hubiese presentado esta y hubiese sido autorizada mediante medios no telemáticos)

| egoitza.araba.eus                                                                                                    |
|----------------------------------------------------------------------------------------------------|
| Accede a la Sede                                                                                                    |
| Para acceder al contenido seleccionado debe identificarse utilizando alguno de los sistemas admitidos, dichos sistemas pueden variar en función del nivel de seguridad requerido para cada procedimiento, trámite o servicio. |
| Pinche aquí Identificación Acceso con claves de Diputación                                                                                                    |
| Dispones ahora de la posibilidad de realizar tramitaciones online <u>utilizando la firma BAK</u> para ciertos trámites.                                                                                                    |
| ¿Necesitas información acerca de cómo autenticarte en la Sede?<br>Consulta los siguientes enlaces:                                                                                                    |
| Cómo accedo a la Sede Electrónica                                                                                                    |
| Descarga de Certificados Izenpe                                                                                                    |

## 4º. Acceda a "Mis expedientes"

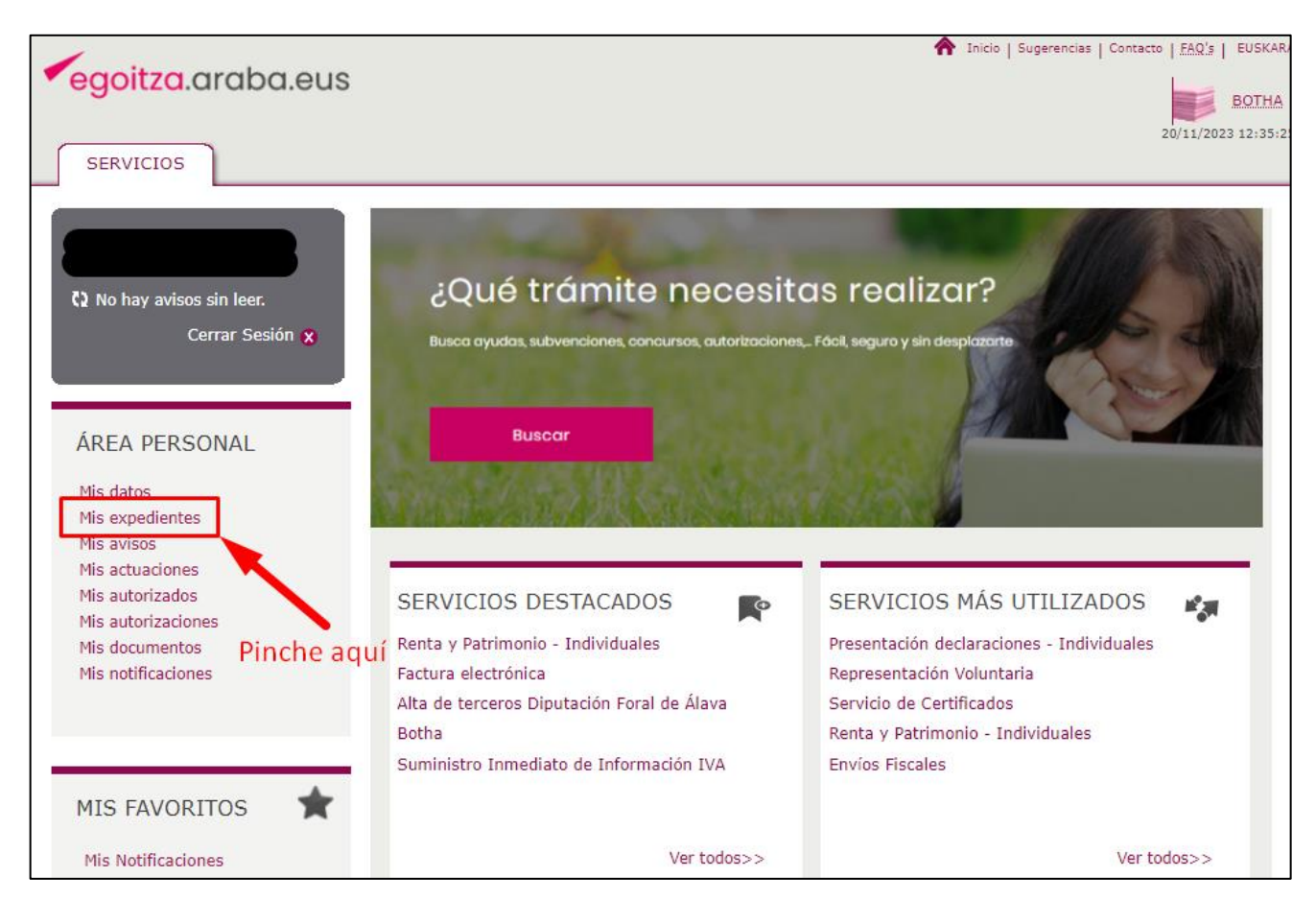

**5º.** Seleccione el expediente de Ayudas de Reestructuración y reconversión de viñedos.

En caso de que haya solicitado ayudas en más de una convocatoria asegúrese de seleccionar el expediente de la convocatoria en el que se encuentre la operación o las operaciones de las que va a solicitar el pago.

| egoitza.araba.eus                    |                       |                                                           | 🟫 Inicio          | Sugerencias   Cont | acto   FAQ's   EUSKAR |
|--------------------------------------|-----------------------|-----------------------------------------------------------|-------------------|--------------------|-----------------------|
| SERVICIOS                            |                       |                                                           |                   |                    | 20/11/2023 12:38:4    |
|                                      | Mis Expedient         | es                                                        |                   |                    |                       |
| C2 No hay avisos sin leer.           | Introduzca los crit   | erios de búsqueda:                                        |                   |                    |                       |
| Cerrar Sesión 🗙                      | Nº Expediente         |                                                           |                   |                    |                       |
|                                      | Fecha Apertura        | Fecha Cierre                                              | 9                 |                    |                       |
| ÁREA PERSONAL                        | Estados               | Seleccione un estado                                      |                   | ~                  |                       |
| Mis datos                            |                       |                                                           | Bu                | scar Búsqueo       | da Avanzada           |
| Mis expedientes<br>Mis avisos        |                       |                                                           |                   |                    |                       |
| Mis actuaciones<br>Mis autorizados   | Se han encontrado 1   | elementos.                                                |                   |                    | 1                     |
| Mis autorizaciones<br>Mis documentos | Nº Expediente         | <b>Fítulo</b>                                             | Fecha<br>Apertura | Estado             | Fecha<br>Cierre Acc   |
| Mis notificaciones                   | AREREV-<br>2023/00002 | Ayudas a la reestructuración y reconversión<br>del viñedo | 05/04/2023        | En<br>Subsanación  | 2                     |
|                                      | Se han encontrado 1   | elementos.                                                | Pinche a          | aquí 🥌             | 1                     |

#### 6º. Anexe la documentación

Una vez haya ingresado en el expediente podrá consultar el estado en el que se encuentra y la documentación presentada hasta el momento.

En caso de que necesite presentar varios documentos junto a la solicitud de pago, tales como facturas, justificantes de pago, nóminas, etc; para simplificar el procedimiento de subida de archivos se recomienda que previamente agrupe toda la documentación en un único archivo .zip

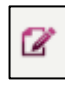

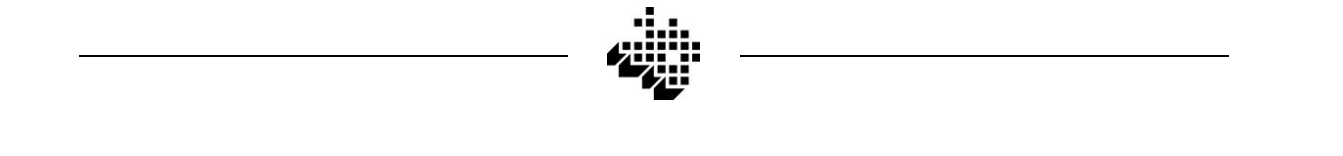

#### Para comprimir la documentación en un único archivo .zip:

- 1. Guarde todos los archivos en una misma carpeta
- 2. Pinche sobre la carpeta con el botón derecho del ratón
- 3. Seleccione "Enviar a" y seguidamente "Carpeta comprimida (en zip)".

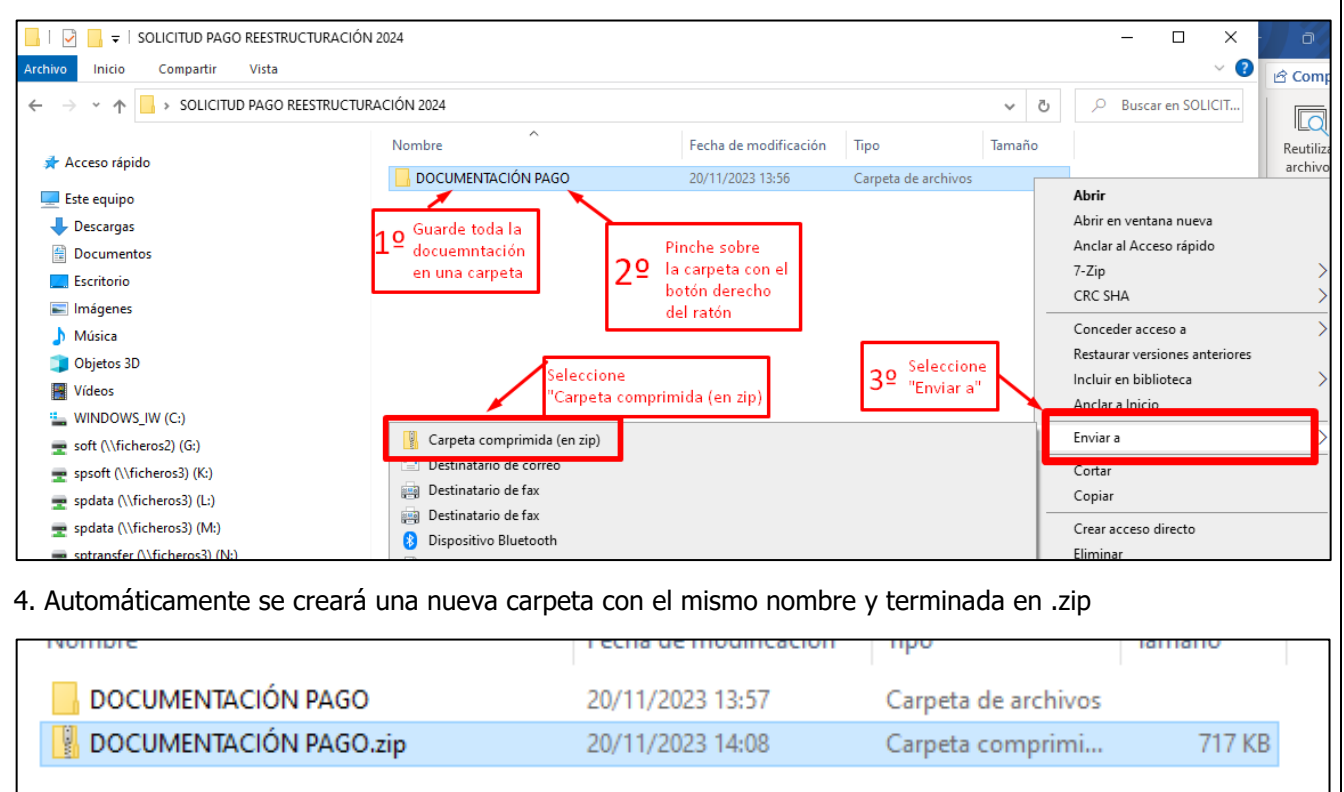

Para Anexar la documentación relativa a la solicitud de pago pinche en el botón "Anexar".

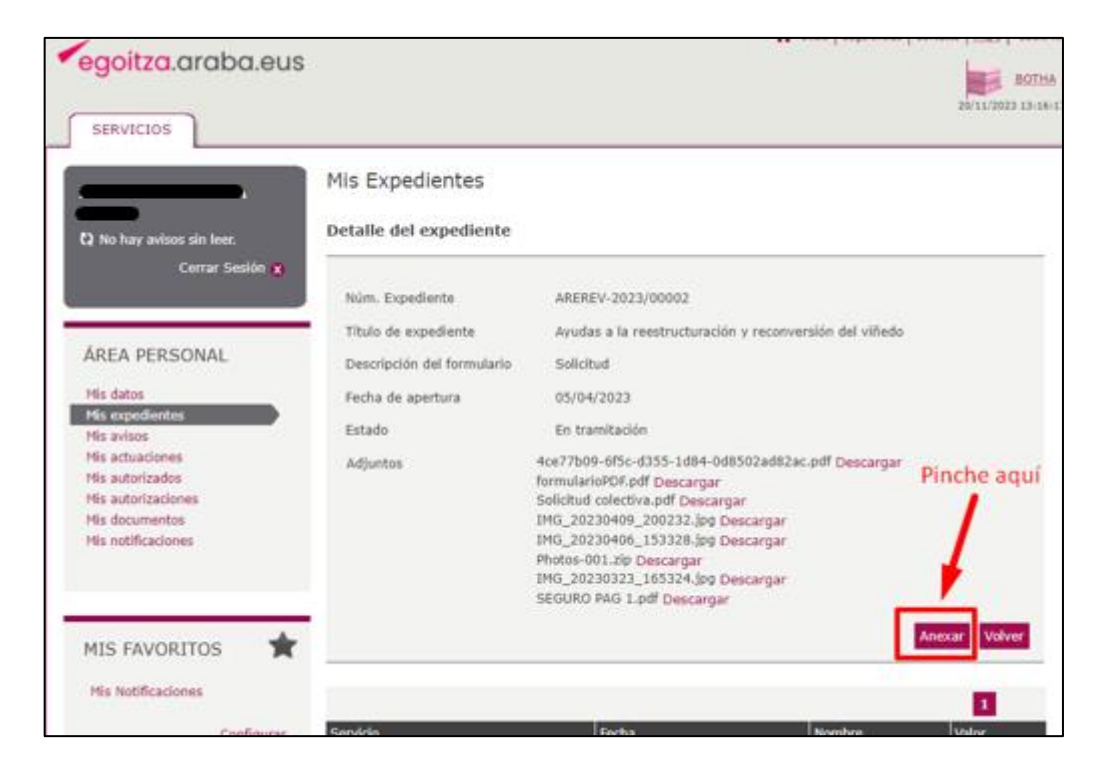

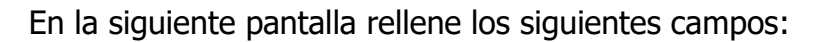

**1. Tipo de Fichero:** Seleccione el formato del fichero que desea presentar.

2. Tipo de Documento: Seleccione "Otros"

**3. Fichero:** Pinche en el botón "Elegir archivo", navegue hasta la carpeta en la que haya guardado el archivo que desea presentar y selecciónelo. Tenga en cuenta que el archivo no puede superar los 10 MB

**4. Descripción:** Escriba una breve descripción de la documentación que va a subir. (P. ej.: "Solicitud pago", "Solicitud pago anticipado", "Facturas", "Nóminas", etc).

| Adjuntar archivo   |                                       | Una vez seleccionado    |
|--------------------|---------------------------------------|-------------------------|
| Tipo de Fichero    | Documento ZIP[zip]                    | el archivo aparecerá en |
| Tipo de documento  | Otros 🗸                               | este espacio            |
| Fichero            | Elegir archivo DOCUMENTACIÓN PAGO.zip | ]                       |
| Descripción        | Solicitud de pago                     | Anexar                  |
| NOTA: El documento | no puede ocupar más de 10 MB.         | Volver                  |

Pinche en el botón "Anexar y verá que el archivo seleccionado se añade a la lista de la parte inferior "Adjuntados".

Si desea añadir más documentos vuelva a pinchar en el botón "Elegir archivo" y repita el proceso anterior, si no pinche "Finalizar".

| Mis Expedientes    |                                                     |                  |
|--------------------|-----------------------------------------------------|------------------|
| Adjuntar archivo   |                                                     |                  |
|                    |                                                     |                  |
| Tipo de Fichero    | Documento ZIP[zip]                                  |                  |
| Tipo de documento  | Póliza del seguro 🗸                                 |                  |
| Fichero            | Elegir archivo No se ha seleccionado ningún archivo |                  |
| Descripción        |                                                     | Anexar           |
| NOTA: El documento | no puede ocupar más de 10 MB.                       |                  |
|                    |                                                     |                  |
| Adjuntados         |                                                     |                  |
| DOCUMENTACION PA   | GO.zip                                              | Ō                |
|                    |                                                     | Volver Finalizar |

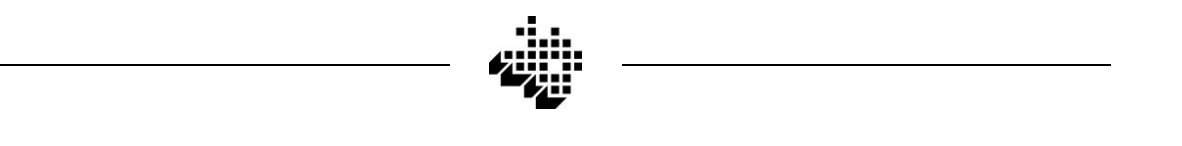

En la siguiente pantalla verá el listado de archivos que se van a subir. Si es correcto pinche en el botón "Firmar" y se abrirá una ventana de IZENPE para proceder a la firma de la presentación de la documentación.

| esión 🙁  |                        |                                                                 |            |        |                 |  |  |
|----------|------------------------|-----------------------------------------------------------------|------------|--------|-----------------|--|--|
|          | Núm. Expediente        | AREREV-2023                                                     | 3/00002    |        |                 |  |  |
|          | Título de expediente   | pediente Ayudas a la reestructuración y reconversión del viñedo |            |        |                 |  |  |
|          | Fecha de apertura      | 05/04/2023                                                      |            |        |                 |  |  |
|          | Estado En tramitación  |                                                                 |            |        |                 |  |  |
|          | Adjuntos               |                                                                 |            |        |                 |  |  |
|          | [Solicitud de pago]DO0 | CUMENTACION P                                                   | AGO.zip    |        |                 |  |  |
|          |                        |                                                                 |            |        |                 |  |  |
|          |                        |                                                                 |            |        | 1               |  |  |
|          | Servicio               |                                                                 | Fecha      | Nombre | Valor           |  |  |
|          | Enviado                |                                                                 | 05/04/2023 |        |                 |  |  |
|          | En Tramitación         |                                                                 | 05/04/2023 |        |                 |  |  |
|          | En subsanación         |                                                                 | 21/04/2023 |        |                 |  |  |
| ×        | En subsanación         |                                                                 | 12/05/2023 |        |                 |  |  |
|          | En subsanación         |                                                                 | 12/05/2023 |        |                 |  |  |
|          | En subsanación         |                                                                 | 12/05/2023 |        |                 |  |  |
| nfigurar | En subsanación         |                                                                 | 12/05/2023 |        |                 |  |  |
|          | En subsanación         |                                                                 | 30/08/2023 |        |                 |  |  |
|          | En subsanación         |                                                                 | 30/08/2023 |        |                 |  |  |
|          | En subsanación         |                                                                 | 20/11/2023 |        |                 |  |  |
|          | En Tramitación         |                                                                 | 20/11/2023 |        |                 |  |  |
|          |                        |                                                                 |            |        | . 1             |  |  |
|          |                        |                                                                 |            | Firmar | Cancelar Volver |  |  |
|          |                        |                                                                 |            |        |                 |  |  |

| 🔐 Ace | eptación del documento - Trabajo: Microsoft Edge —                        |      | ×  |
|-------|---------------------------------------------------------------------------|------|----|
| ĉ     | https://eidas.izenpe.com/trustedx-resources/esignsp/v2/ui?csrf_token=f3f6 | 8259 | A» |
|       | <b>e</b><br>izenpe                                                        |      |    |
| so    | Arabako Foru Aldundia / Diputación Foral de Ál-                           | ava  |    |
|       | Solicitud_Expediente.xml                                                  |      |    |
|       | He leído el documento                                                     |      |    |
|       | Continuar                                                                 |      |    |
|       | Cancelar                                                                  |      |    |
|       | www.izenpe.eus                                                            |      |    |

Una vez finalizado el proceso de firma deberá aparecer el siguiente mensaje. En caso de no llegar al siguiente mensaje la documentación no se habrá presentado.

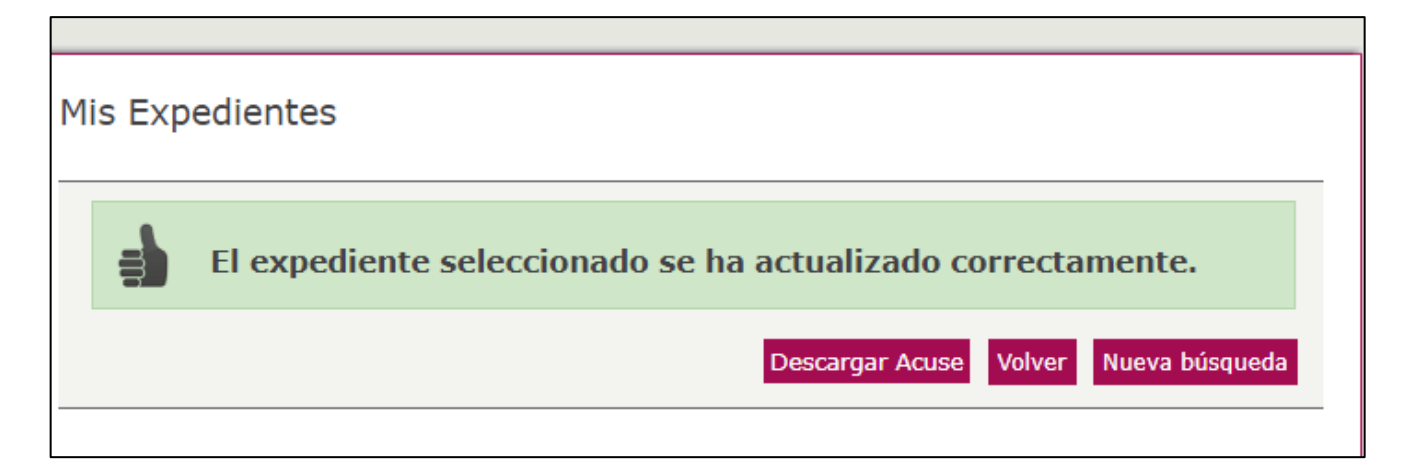

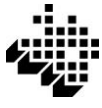

## 3.- SOLICITUD DE PAGO DE ANTICIPO

#### Condiciones para poder solicitar pago anticipado

Sólo podrá solicitarse el pago anticipado de la ayuda de aquellas operaciones aprobadas en las que así se hubiese indicado en el punto 1.2 de la "Ficha individual de operación" presentada la solicitud de ayuda inicial.

La solicitud de pago del anticipo deberá realizarse en el ejercicio financiero que se indicó en la solicitud inicial en el plazo descrito en el punto 1 de esta guía.

#### Procedimiento para solicitar el pago del anticipo

Para solicitar el pago anticipado de la ayuda de cada operación deberá presentarse un formulario cumplimentado de "Comunicación de Inicio de Operaciones y Solicitud de Pago Anticipado de Ayudas de Reestructuración y Reconversión de Viñedos".

Deberá presentarse una solicitud por cada operación por la que se vaya a solicitar el pago anticipado.

Existen tres modelos de formularios según el tipo de operación de la que se pretenda solicitar el pago anticipado de la ayuda: "Replantación con o sin sistema de conducción", "Reconversión varietal" y "Mejora de las Técnicas de Gestión por cambio de sistema de conducción".

Los formularios para la solicitud están disponibles en formato .pdf autorrellenable y pueden cumplimentarse y firmarse electrónicamente. Alternativamente los formularios se pueden imprimir, rellenar y firmar manualmente y escanearlos para presentarlos telemáticamente siguiendo el procedimiento descrito en el punto 2 de esta guía.

#### Aval bancario

Una vez presentada la solicitud de pago de anticipo, la Diputación comunicará mediante una notificación electrónica el importe por el que la persona beneficiaria deberá constituir y presentar el aval bancario a favor del Organismo Pagador.

El importe del aval será el resultado de aplicar el porcentaje de anticipo que se hubiese indicado en la solicitud de ayuda, a la ayuda máxima correspondiente a los costes incurridos por las acciones aprobadas.

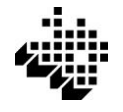

#### Pago del anticipo

Una vez presentado el certificado de la concesión del aval bancario se realizará un control sobre el terreno para verificar que las acciones incluidas en la operación se encuentran en el estado de ejecución indicado en la solicitud de pago del anticipo.

Tras la realización de los controles administrativos y sobre el terreno se procederá al pago del anticipo solicitado.

#### Pago del saldo de la ayuda y liberación del aval

Una vez finalizada la operación se deberá solicitar el pago del importe restante de la ayuda y la liberación del aval bancario siguiendo el proceso que se describe en el punto 4.

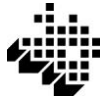

## 4.- SOLICITUD DE PAGO FINAL O SALDO DEL ANTICIPO

Después de la finalización de la ejecución de cada operación deberá presentarse una solicitud de pago final o saldo de la ayuda.

La solicitud de pago deberá realizarse en el ejercicio financiero que se indicó en la solicitud inicial dentro del plazo descrito en el punto 1 de esta guía.

#### Procedimiento para solicitar el pago final o saldo de la ayuda

Para solicitar el pago final o el saldo de la ayuda de una operación deberá presentarse un formulario cumplimentado de "Comunicación de Finalización de Operaciones y Solicitud de Pago Final o Saldo de Ayudas de Reestructuración y Reconversión de Viñedos".

Deberá presentarse un formulario por cada operación por la que se vaya a solicitar el pago final o saldo de la ayuda.

Existen tres modelos de formularios según el tipo de operación de la que se pretenda solicitar el pago final o saldo de la ayuda: "Replantación con o sin sistema de conducción", "Reconversión varietal" y "Mejora de las Técnicas de Gestión por cambio de sistema de conducción".

Los formularios están disponibles en formato .pdf autorrellenable y pueden cumplimentarse y firmarse electrónicamente. Alternativamente los formularios se pueden imprimir, rellenar y firmar manualmente y escanearlos para presentarlos telemáticamente siguiendo el procedimiento descrito en el punto 2 de esta guía.

#### Documentación a presentar

Además del formulario de solicitud de pago descrito en el apartado anterior, se deberá digitalizar y presentar toda la documentación justificativa de la ejecución de las acciones (facturas, justificantes de pago, nóminas de la personas contratadas por la explotación que hayan intervenido en los trabajos, análisis de suelos, etc.)

Las facturas presentadas deberán especificar claramente el concepto y las unidades facturadas y preferiblemente se presentará una única factura para cada acción.

En caso de que el concepto de la factura no sea directamente atribuible a las acciones aprobadas, la persona beneficiaria deberá especificar en el Anexo I de la solicitud de pago las unidades y el importe destinado a la ejecución de cada una de ellas.

Todas las facturas y justificantes de pago presentados deberán estar a nombre de la persona beneficiaria de la ayuda y no se pagará ninguna ayuda por acciones de las que la explotación beneficiaria no hubiera asumido el coste de su ejecución.

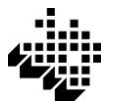

Los trabajos realizados por personas no inscritas en la explotación beneficiaria, únicamente se considerarán contribuciones en especie subvencionables (mano de obra propia) cuando se presenten las nóminas u otra documentación justificativa de que dichas personas se encontrasen contratadas por la explotación beneficiaria en la fecha de ejecución de dichos trabajos.

No se subvencionará ninguna acción ejecutada con maquinaria alquilada o prestada por otra explotación distinta a la beneficiaria de la ayuda.

#### Pago de la ayuda

En caso de que el órgano gestor de la ayuda requiera la subsanación de información o la aportación de documentación complementaria, se notificará electrónicamente el plazo para su presentación y en caso de que este se venza se tramitará el expediente con los efectos que conlleve la falta de dicha subsanación.

El pago de la ayuda se realizará una vez efectuados los controles administrativos y sobre el terreno en un único pago que en su caso incluirá el importe total de la compensación económica por pérdida de ingresos.

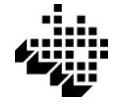

## **5.- EJEMPLO DE CUMPLIMENTACIÓN DE SOLICITUD DE PAGO**

Para solicitar el pago debe presentarse una solicitud por cada operación de la que se vaya a solicitar el pago.

Modelo de solicitud

Existen tres modelos de formularios según el tipo de operación de la que se pretenda solicitar el pago final o saldo de la ayuda: "Replantación con o sin sistema de conducción", "Reconversión varietal" y "Mejora de las Técnicas de Gestión por cambio de sistema de conducción".

El modelo del formulario está indicado debajo del título.

COMUNICACIÓN DE FINALIZACIÓN DE OPERACIONES Y SOLICITUD DE PAGO FINAL O SALDO DE AYUDAS DE REESTRUCTURACIÓN Y RECONVERSIÓN DE VIÑEDOS REPLANTACIÓN CON O SIN SISTEMA DE CONDUCCIÓN

Apartados del formulario de solicitud

## **1.- IDENTIFICACIÓN DE LA PERSONA SOLICITANTE**

Datos de la persona física o jurídica beneficiaria de la ayuda.

## 2.- IDENTIFICACIÓN DE LA OPERACIÓN POR LA QUE SE SOLICITA EL PAGO

- Nombre de la operación: Se debe indicar el mismo nombre que se le asignó a la operación en la solicitud inicial.

- Superficie solicitada a pago: Superficie de la operación aprobada o modificada por la que se solicita el pago.

- Convocatoria de la Solicitud inicial: Año de la convocatoria en la que se aprobó la solicitud inicial.

- Pago solicitado: Marcar una de las opciones. En caso de haber percibido un pago anticipado debe seleccionar "Saldo de anticipo y liberación de aval"

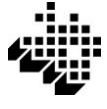

## **3.- ACCIONES EJECUTADAS POR LAS QUE SE SOLICITA EL PAGO**

En la tabla deberán marcarse los medios empleados para ejecutar las acciones aprobadas por las que se solicita el pago.

Sólo debe indicarse los medios utilizados para la ejecución de acciones incluidas en la solicitud de ayuda aprobada o modificada y no se pagará ninguna ayuda por la ejecución de acciones que no hubiesen sido solicitadas y aprobadas en la solicitud inicial, independientemente de que estas hayan sido ejecutadas y se presenten costes de su ejecución.

En caso de que una misma acción se haya ejecutado con medios externos y con medios propios y ambos estén admitidos para dicha acción, podrán marcarse ambas opciones (P. ej.: Si se ha comprado el material del sistema de conducción pero lo ha colocado el personal de la explotación).

En caso de que alguna de las acciones incluidas en la solicitud aprobada o modificada finalmente no se haya ejecutado no deberá marcarse, pero ello no significará que no sean de aplicación las penalizaciones que correspondan.

#### Ejemplo 1.

Una operación en la que estaban aprobadas las siguientes acciones que se realizaron con los siguientes medios:

- ARRANQUE: Realizado con retroexcavadora pero la recogida y retirada de las cepas lo hizo el personal de la explotación

- ACONDICIONAMIENTO: Realizado por la misma empresa que el arranque, con retroexcavadora, dumper y bulldozer.

- LABOR PROFUNDA: Realizado con subsolador contratado y un pase de chisel con maquinaria de la explotación.

- LABOR SUPERFICIAL: Pases de rotavator realizados por personal de la explotación.

- PLANTA Y PLANTACIÓN: La adquisición de la planta se hizo al vivero y la plantación se hizo por una empresa externa pero se terminó plantando algunas cepas con herrón.

- PROTECTORES: Finalmente no se han colocado (Si no se ha comunicado y no ha sido aprobado con antelación supondrá una penalización)

- ESPALDERA: La compra del material se ha realizado a un suministrador pero la colocación la ha hecho personal de la explotación.

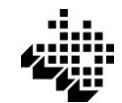

La tabla se rellenaría de la siguiente manera:

|              | ACCIONES EJECUTADAS                                       | MEDIOS EMPLEADOS PARA LA EJECUCIÓN<br>DE LA ACCIÓN |                                                                        |  |  |
|--------------|-----------------------------------------------------------|----------------------------------------------------|------------------------------------------------------------------------|--|--|
| CÓDIG<br>O   | DESCRIPCIÓN DE LA ACCIÓN                                  | MEDIOS EXTERNOS<br>(Anexo I)                       | MANO DE OBRA Y<br>MAQUINARIA PROPIA<br>DE LA EXPLOTACIÓN<br>(Anexo II) |  |  |
| AR           | Arranque y recogida de cepas                              |                                                    | Ø                                                                      |  |  |
| NIVEL        | Nivelación del terreno                                    |                                                    | (Sólo medios externos)                                                 |  |  |
| ACON         | Acondicionamiento del terreno                             |                                                    | (Sólo medios externos)                                                 |  |  |
| LABP         | Labor profunda para preparación de suelo                  | Ø                                                  |                                                                        |  |  |
| LABS         | Labor superficial para preparación de suelo               |                                                    | Ø                                                                      |  |  |
| ABONO        | Abono orgánico o mineral y su aplicación                  |                                                    |                                                                        |  |  |
| DESINF       | Desinfección del terreno                                  |                                                    | (Sólo medios externos)                                                 |  |  |
| DESPED       | Despedregado                                              |                                                    |                                                                        |  |  |
| PL           | Planta y plantación                                       |                                                    |                                                                        |  |  |
| PL-KL        | Planta y plantación mediante sistema Key-line             |                                                    |                                                                        |  |  |
| PL-CN        | Planta y plantación siguiendo curvas de nivel             |                                                    |                                                                        |  |  |
| PROTC        | Instalación de protectores para plantas<br>jóvenes        |                                                    |                                                                        |  |  |
| PROTC-<br>B  | Instalación de protectores biodegradables<br>para plantas |                                                    |                                                                        |  |  |
| SIST-<br>CON | Material e instalación del sistema de<br>conducción       |                                                    | V                                                                      |  |  |
| ABANC        | Abancalamiento                                            |                                                    | (Sólo medios externos)                                                 |  |  |
| ABANC-<br>MP | Abancalamiento con muros de piedra                        |                                                    | (Sólo medios externos)                                                 |  |  |

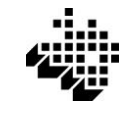

## ANEXO I. RELACIÓN DE FACTURAS JUSTIFICATIVAS DE ACCIONES EJECUTADAS CON MEDIOS EXTERNOS

En este Anexo se deben relacionar las facturas que se presentan junto a la solicitud de pago y que justifican los costes de las acciones que en la tabla anterior se haya indicado que se ejecutaron con medios externos a la explotación.

En la primera columna se debe indicar el código de la acción a la que se destinó el coste de la factura utilizando los mismo códigos de las acciones de la tabla del punto 3.

En caso de que todos los costes facturados en una misma factura se hubiesen destinado a la ejecución de una única acción de una misma operación, no es necesario desglosar todos los costes que figuren en ella (Ejemplo 1)

En caso de que los conceptos incluidos en una misma factura se hubiesen destinado a distintas acciones, en el Anexo I deberá especificarse los costes que se dedicaron a cada una de ellas (Ejemplo 2)

#### Ejemplo 1:

En la siguiente factura se incluyen los siguientes costes y todos ellos se destinaron a la acción de ACONDICIONAMIENTO DEL TERRENO:

| EXCAVACIONES ARABAKO-<br>ERRIOXA |          |                 | FACTURA Nº: 23/752 |
|----------------------------------|----------|-----------------|--------------------|
| CONCEPTO                         | UNIDADES | €/UNIDAD        | IMPORTE SIN IVA    |
| Retroexcavadora (horas)          | 30       | 90              | 2.700              |
| Bulldozer (horas)                | 15       | 50              | 750                |
| Camión basculante (horas)        | 5        | 50              | 250                |
|                                  |          | TOTAL (SIN IVA) | 3.700              |

En el Anexo I se pueden agrupar todos los conceptos en una única fila

| CÓDIGO<br>ACCIÓN <sup>(1)</sup> | PROVEEDOR                        | Nº<br>FACTURA | CONCEPTO | UNIDADES<br>FACTURADAS <sup>(2)</sup> | €/UNIDAD<br>(2) | IMPORTE<br>TOTAL SIN<br>IVA (€) |
|---------------------------------|----------------------------------|---------------|----------|---------------------------------------|-----------------|---------------------------------|
| ACON                            | EXCAVACIONES ARABAKO-<br>ERRIOXA | 23/752        | -        | -                                     | -               | 3.700€                          |

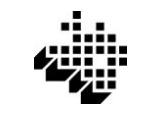

## Ejemplo 2:

En una misma factura se incluyen distintos costes que aunque no lo especifica la factura fueron destinados a las acciones de ARRANQUE, ACONDICIONAMIENTO DEL TERRENO, LABOR PROFUNDA PARA LA PREPARACIÓN DEL SUELO Y DESPEDREGADO

| EXCAVACIONES ARABAKO-<br>ERRIOXA |          |          | FACTURA Nº: 23/754 |  |
|----------------------------------|----------|----------|--------------------|--|
| СОМСЕРТО                         | UNIDADES | €/UNIDAD | IMPORTE SIN IVA    |  |
| Retroexcavadora (horas)          | 70       | 90       | 6.300              |  |
| Bulldozer (horas)                | 30       | 50       | 1.500              |  |
| Camión basculante (horas)        | 8        | 50       | 400                |  |
| Desfonde                         | 10       | 80       | 800                |  |
| TOTAL (SIN IVA) 9.0              |          |          |                    |  |

En el Anexo I se debe especificar qué costes corresponden a cada acción:

| CÓDIGO<br>ACCIÓN <sup>(1)</sup> | PROVEEDOR                        | Nº<br>FACTURA | CONCEPTO          | UNIDADES<br>FACTURADAS <sup>(2)</sup> | €/UNIDAD<br>(2) | IMPORTE<br>TOTAL SIN<br>IVA (€) |
|---------------------------------|----------------------------------|---------------|-------------------|---------------------------------------|-----------------|---------------------------------|
| AR                              | EXCAVACIONES ARABAKO-<br>ERRIOXA | 23/754        | Retroexcavadora   | 10                                    | 90              | 900€                            |
| AR                              | Excavaciones Arabako-<br>Errioxa | 23/754        | Camión basculante | 2                                     | 50              | 100€                            |
| ACON                            | EXCAVACIONES ARABAKO-<br>ERRIOXA | 23/754        | Retroexcavadora   | 50                                    | 90              | 4.500€                          |
| ACON                            | EXCAVACIONES ARABAKO-<br>ERRIOXA | 23/754        | Bulldozer         | 30                                    | 50              | 1.500€                          |
| ACON                            | EXCAVACIONES ARABAKO-<br>ERRIOXA | 23/754        | Camión basculante | 4                                     | 50              | 200€                            |
| LABP                            | Excavaciones Arabako-<br>Errioxa | 23/754        | Desfonde          | 10                                    | 80              | 800€                            |
| DESPED                          | Excavaciones Arabako-<br>Errioxa | 23/754        | Retroexcavadora   | 10                                    | 90              | 900€                            |
| DESPED                          | EXCAVACIONES ARABAKO-<br>ERRIOXA | 23/754        | Camión bsaculante | 2                                     | 50              | 100€                            |

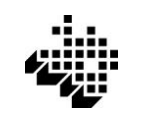

## ANEXO II. PARTE DE HORAS Y MAQUINARIA EMPLEADA EN ACCIONES EJECUTADAS CON MEDIOS PROPIOS

Este Anexo solo existe en las solicitudes de pago de operaciones de REPLANTACIÓN y MEJORA DE LAS TÉCNICAS DE GESTIÓN.

En esta tabla se debe identificar el personal, la maquinaria y el tiempo invertido que justifican los costes de las acciones que en la tabla del punto 3 se hubiese indicado que se ejecutaron con medios propios de la explotación.

En caso de que en una acción una misma persona haya realizado trabajos manuales y trabajos con maquinaria, se diferenciará en distintas filas el tiempo dedicado a cada trabajo.

#### Ejemplo 1.

Un arranque realizado con tractor con cadenas en el que ha intervenido una persona manejando el tractor y otra enganchando las cepas y ambos han realizado la recogida y retirada de las cepas.

En la tabla se deberá concretar diferenciadamente el tiempo de trabajo de la máquina y el tiempo de trabajo manual.

| ANEXO II. PARTE DE HORAS Y MAQUINARIA EMPLEADA EN ACCIONES EJECUTADAS CON MEDIOS PROPIOS |          |                                     |           |                                      |                       |           |             |  |
|------------------------------------------------------------------------------------------|----------|-------------------------------------|-----------|--------------------------------------|-----------------------|-----------|-------------|--|
| CÓDIGO<br>ACCIÓN                                                                         | FECHA    | NOMBRE Y APELLIDOS<br>TRABAJADOR/A  | NIF/NIE   | DESCRIPCIÓN DEL<br>TRABAJO REALIZADO | EQUIPO<br>EMPLEADO    | MATRÍCULA | Nº<br>HORAS |  |
| AR                                                                                       | 25/11/23 | Jose M <sup>a</sup> Lopez<br>Garcia | 11111111A | Arranque cepas                       | Tractor +<br>cadenas  | E7689BBT  | 5           |  |
| AR                                                                                       | 25/11/23 | Aitor López<br>Marañón              | 00000000B | Enganchar cepas                      |                       |           | 5           |  |
| AR                                                                                       | 25/11/23 | Jose Mª Lopez<br>Garcia             | 11111111A | Recoger y<br>amontonar cepas         |                       |           | 2           |  |
| AR                                                                                       | 25/11/23 | Aitor López<br>Marañón              | 00000000B | Recoger y<br>amontonar cepas         |                       |           | 2           |  |
| AR                                                                                       | 25/11/23 | Jose M <sup>a</sup> Lopez<br>Garcia | 11111111A | Transporte y<br>retirada cepas       | Tractor +<br>remolque | E7689BBT  | 0,5         |  |